Hvordan lage en profil på minidrett, og hvordan søke om medlemskap i Lyderhorn Ishockeyklubb.

## Trykk på linken: <u>https://minidrett.nif.no/</u>

Trykk på «Ny bruker» oppe til høyre ved siden av logg på knappen.

| Registrer brukero                                                               | pplysninger:                                                                                                    |
|---------------------------------------------------------------------------------|----------------------------------------------------------------------------------------------------|
| Fødselsnummer                                                                   | INDESK .                                                                                                    |
| Fornavn                                                                         |                                                                                                    |
| Mobilnummer                                                                     | + 47                                                                                                    |
| E-postadresse                                                                   |                                                                                                    |
| Fødselsnummer og navn s<br>Fødselsnummer lagres ikk<br>behandles iht. personopp | ijekkes mot Det Sentrale Folkeregister (DSF).<br>e i idrettens systemer. Personopplysninger<br>ysningsloven. Les mer om <u>personvern</u> . |
| Ē                                                                               |                                                                                                    |
| ×                                                                               |                                                                                                    |
|                                                                                 | Levert av 🗢 buvdass                                                                                                    |

Fyll inn nødvendig personalia på deg selv og trykk på den grønn pilknappen.

|                                                     | <b>Opprett brukernavr</b><br>Brukernavn<br>Opprett passord:<br>Gjenta passord: | Minst 6 tegr         |
|-----------------------------------------------------|--------------------------------------------------------------------------------|----------------------|
| Skriv inn et brukernavn,<br>med tilhørende passord. |                                                                                |                      |
|                                                     |                                                                                | Levert av 🍽 buypass" |

|                       | Bekreft opplysnin<br>tilsendt på SMS:<br>Engangskode | ningene med engangskoden du får<br>i:<br>[4 siffer |  |  |
|-----------------------|------------------------------------------------------|----------------------------------------------------|--|--|
| Du får nå tilsendt en |                                                      | Får ikke SMS?                                      |  |  |
| engangskode til       |                                                      |                                                    |  |  |
| mobiltelefonnummeret  |                                                      |                                                    |  |  |
| du oppga tidligere.   |                                                      |                                                    |  |  |
| Skriv inn koden.      | 1                                                    |                                                    |  |  |
|                       |                                                      |                                                    |  |  |
| ,<br>t                | X                                                    |                                                    |  |  |
|                       |                                                      | Levert av 🕒 buypass:                               |  |  |

Enten kommer du nå direkte inn, eller så har en tidligere profil på deg blitt laget fra en tidligere medlemsliste som Norges Idrettsforbund har hatt tilgang til. Velg i såfall den oppføringen som eventuelt passer best.

Gratulerer du er nå inne. Nå må du legge til et familiemedlem.

| Mi Min idrett                                 | Min profil | Medlemskap        | Min kalender | Påmelding | Betaling |
|-----------------------------------------------|------------|-------------------|--------------|-----------|----------|
| Min profil 🛛 🔞                                |            |                   |              |           |          |
|                                               |            | Legg til familie  |              |           | ÷        |
|                                               |            | Min familie       |              |           | ÷        |
| Rediger profil Endre brukernavn Endre passord |            | Funksjoner og ver | /            |           | ÷        |
| Navn:                                         |            | Mine idretter     |              |           | 4-       |
| Født                                          |            | Lisenser          |              |           | ÷        |

Trykk på legg til familie. Fyll inn relevant info. For de aller fleste vil det være hensiktsmessig å skrive inn egen epost-adresse. Da får du relevante beskjeder som gjelder barnet ditt.

| Legg til familie                                    |                    | _ |
|-----------------------------------------------------|--------------------|---|
| Velg metode for å legge til Foreslåtte Eksisterende | Nytt familiemedlem | ? |
| E-post                                              |                    |   |
| Familierelasjon<br>Velg                             |                    |   |
| Fornavn                                             | Etternavn          |   |
| Født (dd.mm.åååå)                                   | Kjønn              |   |
| Adresse                                             | Postnr Sted        |   |
| Land                                                |                    |   |
| Norge 🦕                                             | 1.000.00           |   |
|                                                     | Legg til           |   |

Når barnet er registrert, kan du begynne å søke om medlemskap i de klubbene de deltar i.

Først og fremst Lyderhorn Ishockeyklubb.

| Min idrett                                                   | Min profil Medlemskap Min kalender Påmelding | g Betaling |
|--------------------------------------------------------------|----------------------------------------------|------------|
| Min profil 🛛 🔞                                               |                                              |            |
|                                                              | Funksjoner og verv                           | ÷          |
|                                                              | Lisenser                                     | ÷          |
| Rediger profil Fjern familietilknytning Legg til profilbilde |                                              |            |
| Navn: Født: Født: Kjønn: Født:                               |                                              |            |

Trykk på «Medlemskap» oppe på linjen, ved siden av «Min profil». Deretter velger du barnets navn til venstre. Og finner der det står «<u>Finn ny klubb</u>» Trykk på denne.

| Med | lemska | ap | ? |
|-----|--------|----|---|
|     |        |    |   |

| <u>Finn ny klubb</u> |     |             |
|----------------------|-----|-------------|
| Klubb                | Fra | Medlemskort |

Skriv inn Lyderhorn og trykk søk. Trykk på Lyderhorn Ishockeyklubb, huk av for både klubb og gren oppe til høyre og trykk «Send søknad». Da er det gjort. Vi godkjenner søknaden i klubbens portal.

| Mi Min idrett                                                                                 |                  | Min profil Medlemskap                                              | Min kalender                          | Påmelding    | Betaling   |
|-----------------------------------------------------------------------------------------------|------------------|--------------------------------------------------------------------|---------------------------------------|--------------|------------|
| Medlemskap 💡                                                                                  |                  |                                                                    |                                       |              |            |
| Mine medlemskap                                                                               |                  | Lyderhorn Ishockey     Ishockey     Ishockey     Ishockey (gren)   | klubb                                 |              |            |
| Klubbnavn<br>Iyderhorn<br>Idrett<br>Alle                                                      | Søk Q            | Som medlem i idrettslaget aksep<br>og eventuelle sikkerhetsbestemn | terer jeg å følge idrettsl<br>nelser. | lagets lov S | end søknad |
| Fylke<br>Alle ک                                                                               | Kommune          |                                                                    |                                       |              |            |
| Lyderhorn Fotballklubb<br>Fotball (Fotball, Mosjonsidrettsgruper)<br>Lyderhorn Ishockeyklubb  | Bergen<br>Bergen |                                                                    |                                       |              |            |
| Lyderhorn Karateklubb<br>Kampsport (Karate)                                                   | Bergen           |                                                                    |                                       |              |            |
| Volleyball (Sandvolleyball, Volleyball)<br>Første 1 Siste  Listen viser treff nummer 1-4 av 4 | beigen           |                                                                    |                                       |              |            |